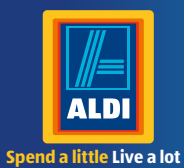

# **User** Manual

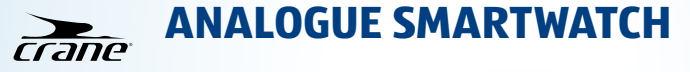

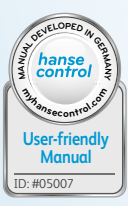

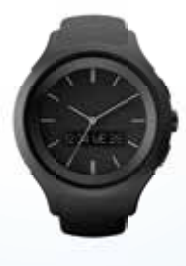

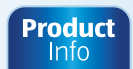

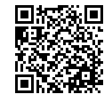

www.aldi.co.uk

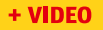

#### Contents

| Overview                                          | 4 |
|---------------------------------------------------|---|
| Use                                               | 5 |
| Product contents/device parts                     | 6 |
| QR code                                           | 7 |
| General information                               | 3 |
| Reading and storing the user manual               | 3 |
| Explanation of symbols                            | 9 |
| Safety1                                           | 1 |
| Proper use1                                       | 1 |
| Safety notes1                                     | 2 |
| Checking the Smartwatch and                       |   |
| pack contents19                                   | ) |
| Start-up 20                                       | ) |
| Activating the Smartwatch20                       | ) |
| Charging the rechargeable battery                 |   |
| of the Smartwatch2                                | 1 |
| Activating/deactivating Bluetooth <sup>®</sup> 23 | 3 |
| The Crane Connect app24                           | 4 |

| Using the Smartwatch without        |      |
|-------------------------------------|------|
| the Crane Connect app               | .24  |
| Compatibility                       | .26  |
| Downloading and installing the app. | . 27 |
| Connecting the Smartwatch to        |      |
| your smartphone/tablet              | 29   |
| Setting the time                    | .31  |
| Setting the time without the        |      |
| Crane Connect app                   | 31   |
| Setting the time with the           |      |
| Crane Connect app                   | 31   |
| Notifications                       | 32   |
| Configuring notifications           | .33  |
| Receiving notifications             | .34  |
| Locating the Smartwatch             | 36   |
| -                                   |      |

| Daily goals                                                                                                    | 37                                           |
|----------------------------------------------------------------------------------------------------|----------------------------------------------|
| Setting daily goals                                                                                                    | 39                                           |
| Sleep mode                                                                                                    | 41                                           |
| Activating sleep mode                                                                                                    | 42                                           |
| Deactivating sleep mode                                                                                                    | 43                                           |
| Search mode                                                                                                    |                                              |
| Camera mode                                                                                                    |                                              |
| Alarm function                                                                                                    |                                              |
| <b>Disconnecting the Smartwatch</b>                                                                                                    |                                              |
|                                                                                                    |                                              |
| from the smartphone/tablet                                                                                                    |                                              |
| from the smartphone/tablet<br>Resetting the Smartwatch                                                                                                    | 46<br>47                                     |
| from the smartphone/tablet<br>Resetting the Smartwatch<br>Symbol table                                                                                          | 46<br>47<br>48                               |
| from the smartphone/tablet<br>Resetting the Smartwatch<br>Symbol table<br>Watertightness                                                                        | 46<br>47<br>48<br>51                         |
| from the smartphone/tablet<br>Resetting the Smartwatch<br>Symbol table<br>Watertightness<br>Cleaning                                                            | 46<br>47<br>48<br>51<br>53                   |
| from the smartphone/tablet<br>Resetting the Smartwatch<br>Symbol table<br>Watertightness<br>Cleaning<br>Storage                                                 | 46<br>47<br>48<br>51<br>53<br>54             |
| from the smartphone/tablet<br>Resetting the Smartwatch<br>Symbol table<br>Watertightness.<br>Cleaning<br>Storage<br>Troubleshooting                             | 46<br>47<br>51<br>53<br>54<br>55             |
| from the smartphone/tablet<br>Resetting the Smartwatch<br>Symbol table<br>Watertightness<br>Cleaning<br>Storage<br>Troubleshooting<br>Declaration of conformity | 46<br>47<br>48<br>51<br>53<br>53<br>55<br>55 |

| Disposal                    | 60 |
|-----------------------------|----|
| Disposal of packaging       | 60 |
| Disposing of the Smartwatch | 60 |
| Warranty card               | 63 |
| Warranty conditions         | 65 |
| Customer service            | 68 |

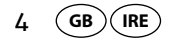

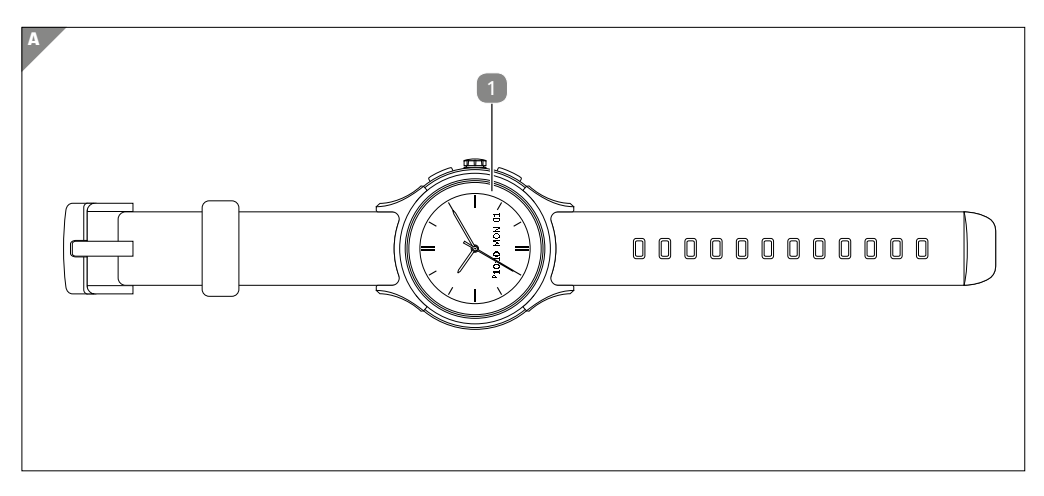

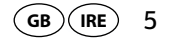

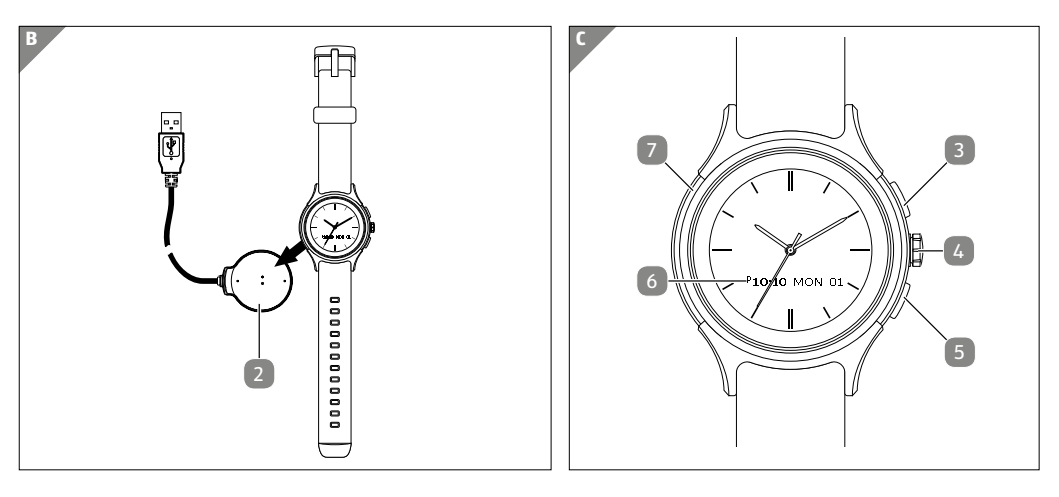

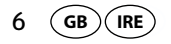

#### Pack contents/device parts

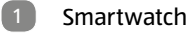

- 2 Charger
- 3 Upper button
- Crown
- 5 Lower button
- 6 OLED display
- Reset button (recessed)

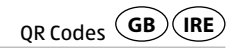

#### **Try it out now** Just scan the QR code with your smartphone and find out more about the Aldi product you have purchased.\*

\*Depending on your tariff plan you may be charged for the connection.

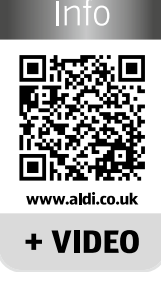

Product

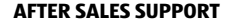

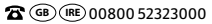

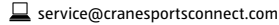

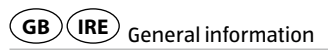

# **General information**

#### Reading and storing the user manual

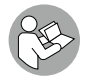

This user manual accompanies this analogue Smartwatch. It contains important information about operation and care. For improved readability, the analogue Smartwatch will be referred to only as the "Smartwatch" below.

Before using the Smartwatch, read the user manual carefully. This particularly applies to the safety notes. Failure to observe this user manual may result in severe injury or damage to the Smartwatch. The user manual is based on the standards and rules in force in the European Union. When abroad, you must also observe country-specific guidelines and laws. Store the user manual for future use. If you pass the Smartwatch on to third parties, please be absolutely sure to include this user manual.

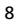

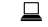

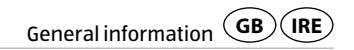

### **Explanation of symbols**

The following symbols and signal words are used in this user manual, on the Smartwatch or on the packaging.

# A WARNING!

This signal symbol/word designates a hazard with moderate degree of risk which may lead to death or severe injury if not avoided.

# A CAUTION!

This signal symbol/word designates a hazard with low risk that, if not avoided, may result in minor or moderate injury.

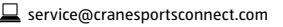

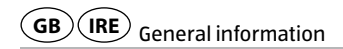

#### NOTICE!

This signal word warns against potential damages to property.

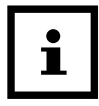

This symbol provides you with useful supplementary information on assembly or operation.

# CE

Declaration of conformity (see chapter "Declaration of conformity"): Products marked with this symbol meet all applicable Community regulations for the European Economic Area.

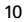

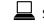

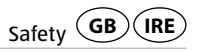

Google Play<sup>™</sup> and Android<sup>™</sup> are trademarks of Google Inc. Apple, the Apple logo, iPad and iPhone are registered trademarks in the USA and other countries by Apple Inc. App Store is a service mark of Apple Inc. The Bluetooth<sup>®</sup> word mark and logos are registered trademarks of Bluetooth SIG, Inc. and are used under licence by Krippl Watches. Further trademarks and trademark names are the property of their respective owners.

# Safety

#### **Proper use**

The Smartwatch is only designed for displaying the time, exchanging data with smartphones and tablets as well as measuring physical activities. It is designed for collecting data which you can analyse with the Crane Connect app. The Smartwatch is only intended for private use and is not suitable for commercial, therapeutic or medical applications. It is not a children's toy or a medical device.

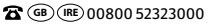

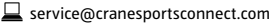

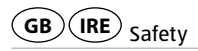

Only use the Smartwatch as described in this user manual. Any other use is deemed improper and may result in damage to property or even personal injury.

The manufacturer or vendor accepts no liability for damage caused by improper or incorrect use.

#### **Safety notes**

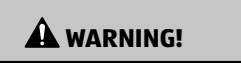

#### Risk of accident/injury!

Do not use the Smartwatch when you are driving a vehicle. It is dangerous to take your eyes off the road. It could cause an accident where you could injure yourself or other persons.

- Stop when you intend to use the Smartwatch or let a passenger make the settings.

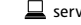

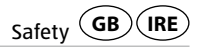

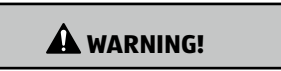

#### Danger of explosion!

Rechargeable batteries may explode if they are excessively heated up.

- Do not heat up the Smartwatch.
- Keep the Smartwatch away from hot surfaces.
- Do not expose the Smartwatch to direct sunlight or other heat sources, e.g. in a vehicle.
- Do not throw the Smartwatch in an open fire.

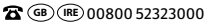

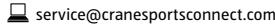

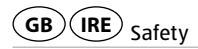

## WARNING!

#### Danger for children and persons with impaired physical, sensory or mental capacities (e.g. partially disabled persons, older persons with reduced physical and mental capacities) or lack of experience and knowledge (e.g. older children).

- This Smartwatch may be used by persons with impaired physical, sensory or mental capacities or those lacking experience and knowledge if they are supervised or have been instructed in how to safely use the Smartwatch and have understood the risks associated with operating it. Children must not play with the Smartwatch. Cleaning and user maintenance must not be performed by children.
- Keep children away from the Smartwatch and the charger.
- Do not let children play with the packaging wrapper. Children could swallow it and suffocate.

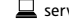

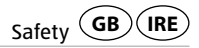

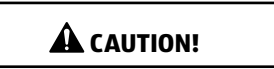

#### Health hazard!

The Smartwatch is not a medical device; it is a workout aid for calculating the distance covered and calories consumed.

- Always consult a physician before you start a regular workout routine.

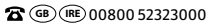

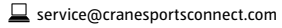

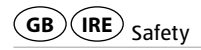

#### NOTICE!

#### **Risk of damage!**

16

Improper handling of the Smartwatch may result in damage.

- Do not use the Smartwatch if it exhibits visible damages.
- Do not open the housing of the Smartwatch and have qualified professionals perform repairs. Contact the manufacturer at the service address specified on the warranty card if repairs are needed. Liability and warranty claims are waived in the event of repairs performed by the user or incorrect use.
- Keep sharp objects away from the Smartwatch.
- Do not take the rechargeable battery out of the Smartwatch; it is firmly integrated in it and cannot be replaced.
- You can use the Smartwatch at ambient temperatures between -10 °C and +60 °C.

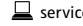

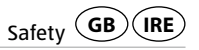

- Do not place any heavy objects on the Smartwatch and do not apply pressure to the Smartwatch.
- Protect the Smartwatch against impacts and shocks.
- Do not submerge the Smartwatch and charger in water or other liquids.
- Avoid very strong magnetic fields (e.g. transformers). Otherwise, they could cause inconsistencies in measuring time. Failure to observe these notes may result in faults or damage to your Smartwatch.

#### NOTICE!

#### **Risk of damage!**

Salt and thermal water can cause metal parts to corrode.

 It is recommended that you do not wear the watch in a sauna as differences in temperature may cause condensation to form, which could damage the clockwork.

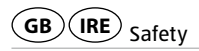

- Peak pressures may occur when swimming or when exposed to a water jet (e.g. when showering or washing your hands). During such activities, affected areas may be subjected to a significantly greater pressure than expected for the immersion depth. Only watches with a classification of 5 bar or more can be considered watertight (showering allowed). Watches with a classification of 10 bar can also be used when swimming.
- Watertightness is not a permanent property as the function of the built-in sealing elements may diminish with daily use or be damaged by an impact or fall.
- If a watch is subjected to substantial changes in temperature such as when sun-bathing followed by a dip in cool water, liquid may condense in the housing. This is not necessarily a sign that it is not watertight; it is, however, imperative that the moisture is immediately removed. In this case, contact the service address indicated on the warranty card.
- You can find more related information in the chapter "Watertightness".

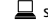

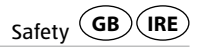

#### Checking the Smartwatch and pack contents

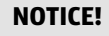

#### **Risk of damage!**

If you are not cautious when opening the packaging with a sharp knife or other pointed objects, you may quickly damage the Smartwatch.

- Be very careful when opening.
  - 1. Take the Smartwatch **1** out of the packaging.
- 2. Remove the protective foil from the Smartwatch.
- 3. Check to make sure that the delivery is complete (see fig. **A** and **B**).

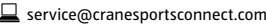

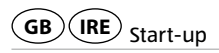

4. Check whether the Smartwatch or the individual parts exhibit damages. If this is the case, do not use the Smartwatch. Contact the manufacturer at the service address specified on the warranty card.

## Start-up

### **Activating the Smartwatch**

The Smartwatch **1** is set to standby for purchase. To switch the Smartwatch on, proceed as follows:

- Push and hold the upper button 3 or the lower button 5 for 2 seconds.

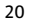

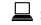

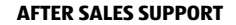

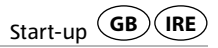

#### Charging the rechargeable battery of the Smartwatch

NOTICE!

#### **Risk of damage!**

Improperly connecting the charger may damage the Smartwatch.

 Only use the enclosed charger and a USB port on your PC or a USB mains adapter to charge the rechargeable battery of the Smartwatch.

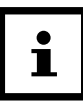

The Smartwatch **1** has an integrated lithium polymer rechargeable battery. Charge it fully before using the Smartwatch for the first time (approx. 3 hours).

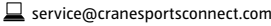

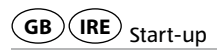

- 1. Before starting the charge process, dry the charging contacts on the back of the Smartwatch thoroughly if necessary to avoid corrosion.
- 2. Place the Smartwatch with its back on the charging contacts of the charger 2 so that the charging cable is pointing to 09:00 (see **fig. B)**.

The charger attaches magnetically and easily locks into place.

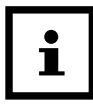

22

- Incorrectly connecting the charger may cause the Smartwatch or cable to heat up. Make sure that the metal pins fit the charging contacts of the Smartwatch perfectly when connecting the charger.
- Connect the USB cable of the charger to the USB port of a PC or to a USB mains adapter. Make sure that the PC is switched on or the USB mains adapter is connected to the mains. A bar for the symbol blinks on the OLED display
   during the charging process. The rechargeable battery is fully charged once all bars in the battery symbol are displayed

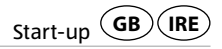

and no longer flashing.

- 4. Pull the USB plug out of the USB mains adapter or the PC as soon as the rechargeable battery has been fully charged.
- 5. Take the charger off of the back of the Smartwatch.

## Activating/deactivating Bluetooth®

To activate/deactivate Bluetooth<sup>®</sup> on the Smartwatch **1**, proceed as follows.

- 1. In time mode, push and hold the upper button 3 for 2 seconds.
- The message "Bluetooth On" appears on the OLED display 6 for 2 seconds when Bluetooth<sup>®</sup> has been switched on.
- The message "Bluetooth Off" appears on the OLED display for 2 seconds when Bluetooth<sup>®</sup> has been switched off.

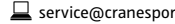

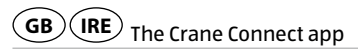

# The Crane Connect app

All functions of the Smartwatch can only be used in connection with the Crane Connect app. You can download it free-of-charge in the App Store and the Google Play<sup>™</sup> Store. With the Crane Connect app, you can:

- configure the Smartwatch,
- configure communication between the Smartwatch and your smartphone or tablet
- and analyse the measurements for your physical activities.

#### Using the Smartwatch without the Crane Connect app

You can also use the Smartwatch without the Crane Connect app. Without the Crane Connect app, only the time can be set and the data for the current day can be read. In the process, keep in mind that the personal data of an average user is used to determine the calories burned and the distance. As a result, your actual results may differ from the determined results.

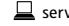

# The Crane Connect app GB IRE

Without the Crane Connect app, your data can only be shown for the current day. The data can only be permanently stored and displayed once the data has been transferred and uploaded to the website while you are connected to the Internet.

Without the Crane Connect app, you cannot adapt the factory default targets to your individual targets. The following values have been set by factory default:

- Target steps: 10,000 steps
- Target distance: 3.5 miles
- Calorie consumption: 3,000 kilocalories

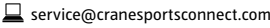

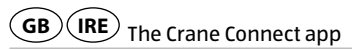

## Compatibility

The following smartphones and tablets with Bluetooth<sup>®</sup> Smart Ready (Bluetooth<sup>®</sup> 4.0 and higher) are compatible with the Smartwatch **1** and the Crane Connect app:

- Apple<sup>®</sup> iPhone<sup>®</sup> 4s and more recent versions
- Apple<sup>®</sup> iPad<sup>®</sup> 3rd generation and more recent versions
- Apple<sup>®</sup> iPad mini<sup>™</sup>
- Apple<sup>®</sup> iPad Air<sup>™</sup> and more recent versions
- Smartphones and tablets with Android<sup>™</sup> 4.3 and more recent versions

You can find a detailed list of compatible devices at https://www.cranesportsconnect.com/compatibility

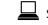

**AFTER SALES SUPPORT** 

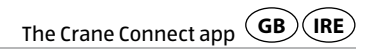

### Downloading and installing the app

1. Download the free Crane Connect app from the App Store (if you are an iPhone<sup>®</sup> or iPad<sup>®</sup> user), from the Google Play<sup>™</sup> Store (if you are an Android<sup>™</sup> user), at https://www.cranesportsconnect.com under the "Downloads" tab or via the following QR code:

QR Code for Android:

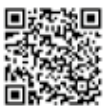

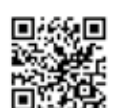

OR Code for iOS:

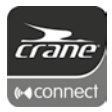

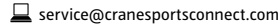

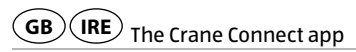

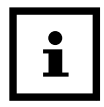

To avoid long download times and associated costs, it is recommended that you use a Wi-Fi connection for downloads.

2. Install the Crane Connect app on your smartphone or tablet. Follow the registration instructions step-by-step to do so.

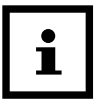

You can also create your user account on the website https://cranesportsconnect.com.

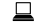

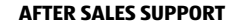

# Connecting the Smartwatch to your smartphone/tablet

- 1. Make sure that Bluetooth<sup>®</sup> is activated on your Smartwatch and on your smartphone or tablet. To do so, read the chapter "Activating/deactivating Bluetooth<sup>®</sup>".
- 2. On your smartphone or tablet, open the Crane Connect app and access "All Settings".
- 3. Push "Analogue Smartwatch".
- 4. Push "Connect" in the "Pairing" field.

The Crane Connect app will now start to look for a compatible Smartwatch.

- 5. In time mode, push the lower button 5 down for approx. 2 seconds to access connection mode.
- Push the upper button **3** on the Smartwatch **1** to start connecting.

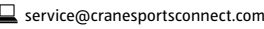

GB IRE Connecting the Smartwatch to your smartphone/tablet

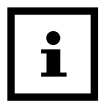

The scan will take approx. 30 seconds. If the app is unable to find a compatible Smartwatch during this time, the scan will stop and the Smartwatch will switch back to normal mode.

- Push the lower button to manually return to time mode.

After successful synchronisation, the app will display the ID of the paired Smartwatch and the message "Success!" will appear.

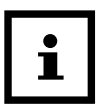

If your smartphone or tablet has an active Internet connection, the Crane Connect app will automatically upload all data measured to the website https://www.cranesportsconnect.com for permanent storage.

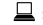

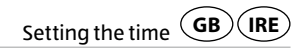

# Setting the time

## Setting the time without the Crane Connect app

You can manually set the time on the Smartwatch 1. To do so, proceed as follows:

- 1. Pull the crown 4 out.
- 2. Turn the crown clockwise until the desired time is reached.
- 3. Push the crown back into the Smartwatch.

## Setting the time with the Crane Connect app

When using the Smartwatch **1** for the first time, you must manually synchronise the time with the Crane Connect app. To do so, proceed as follows:

1. Connect the Smartwatch to your smartphone/tablet as described in the chapter "Connecting the Smartwatch to your smartphone/tablet".

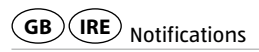

2. Start the Crane Connect app and open the settings for the Smartwatch. Click "Sync analogue time" here. Once you have entered the time currently displayed by your Smartwatch and tapped "Sync", the Smartwatch will sync with the time on your smartphone/tablet.

If the rechargeable battery of the Smartwatch was empty and you recharged the Smartwatch, the Smartwatch will now synchronise on its own once the Crane Connect app is opened.

You can choose from 3 digital time indicators on the OLED display 6.

- Push the upper button 3 to switch between the digital time indicators.

# Notifications

In the Crane Connect app, you can select in which cases the Smartwatch will notify you with status messages from your smartphone or tablet. You can select incoming calls, missed calls, unread messages, unread e-mails, aborted connections between the Smartwatch and paired smartphone/tablet as well as attempts of the smartphone/tablet to find the Smartwatch.

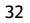

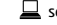

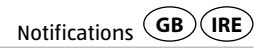

## **Configuring notifications**

- 1. On your smartphone or tablet, open the Crane Connect app and access the settings for the Smartwatch 1.
- 2. Scroll down to "Alert settings".
- 3. Activate the desired notification functions by pushing the corresponding slider to the right (
  (
  ).

If you would like to configure how the Smartwatch is to alert you of a notification, push the arrow to the right of the slider.

You now have the choice of setting the flashing frequency ("Flash") of the OLED display 6 ("Off", "Single" or "Multiple"), the dialling tone ("Off", "Single" or "Multiple") and the intensity of the vibration ("Off", "Weak" or "Strong").

You also have the option of defining the duration of each status signal. Use the "Duration" slider to select a time between 1 and 5 seconds.

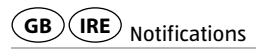

## **Receiving notifications**

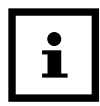

- To be able to receive notifications, your smartphone or tablet must be within Bluetooth<sup>®</sup> range.
- The Smartwatch **1** will display the last 10 messages.

If a call is received on your smartphone, the Smartwatch will notify you with the signals configured in the app.

The symbol will run from right to left if you have enabled "Flash" in the settings.

If you missed a call on your smartphone, the Smartwatch will notify you with the signals configured in the app.

The 🝙 symbol will flash if you have enabled "Flash" in the settings.

If a message (e.g. SMS, Facebook, Twitter, WhatsApp) is received on your smartphone or tablet, the Smartwatch will notify you with the signals configured in the app.

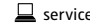

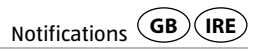

The  $\bigcirc$  symbol will flash if you have enabled "Flash" in the settings.

If an e-mail is received on your smartphone or tablet, the Smartwatch will notify you with the signals configured in the app.

The 🖂 symbol will flash if you have enabled "Flash" in the settings.

If the Bluetooth<sup>®</sup> connection between the Smartwatch and smartphone or tablet is interrupted, the Smartwatch will notify you with the signals configured in the app.

The 🖾 symbol will flash if you have enabled "Flash" in the settings.

|--|

An interrupted Bluetooth<sup>®</sup> connection is automatically restored as soon as you are within range of your smartphone or tablet. In this case, the Smartwatch will synchronise the incoming notification with the smartphone or tablet. At the beginning of the synchronisation, the Smartwatch will vibrate once briefly.

1. In time mode, push the lower button 5 once to access notification mode.

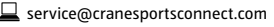

# Locating the Smartwatch

- Push the upper button 3 to browse through the notifications received.
- To delete all notifications received on the Smartwatch, hold the upper button down for approx. 2 seconds. The Smartwatch will automatically return to the blank notification mode.
- Push the lower button to switch back to notification mode.

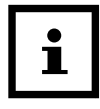

As soon as you have accessed the notification on your smartphone or tablet, the corresponding notification on your Smartwatch will be deleted. The prerequisite for this is that there is a Bluetooth® connection between the Smartwatch and vour smartphone or tablet.

# Locating the Smartwatch

If you have misplaced the Smartwatch **1**, you can use the Crane Connect app to find it.

1. On your smartphone or tablet, open the Crane Connect app and access the settings for the Smartwatch

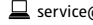

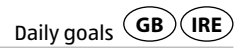

#### 2. Scroll down to "Find Watch".

3. Push "Search".

If the watch is within Bluetooth® range, it will emit an alarm.

The status signals, which the Smartwatch notifies you with, can be configured in the Crane Connect app.

# Daily goals

With the Smartwatch and the corresponding Crane Connect app, you are capable of setting daily goals for your physical activities. Each day, the Smartwatch records your steps using a sensor and with your personal data, it determines to what extent you have already fulfilled the goals you set. This includes:

• Steps – the Smartwatch counts the steps you cover in a day. The step counter is automatically reset to zero at 12 midnight.

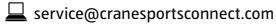

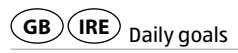

- Distance The Smartwatch determines the distance you cover in one day in km or miles. The calculation is based on the steps counted and your individual data, which the Smartwatch obtains from the Crane Connect app. The distance tracker is automatically reset to zero at 12 midnight.
- Calories The Smartwatch calculates the calories you burn in a day. The calculation is based on your level of activity and your individual data (height, age, gender, weight, duration of sleep, etc.) which the Smartwatch obtains from the Crane Connect app. The calorie counter is automatically reset to zero at 12 midnight. Please keep in mind that calories are also burned while you sleep and the number of calories burned is recorded from 12 midnight on. When you get up in the morning, the calories burned already will appear on the display of the Smartwatch.
- Active time The Smartwatch measures the amount of time you are active in hours and minutes. The activity tracker is automatically reset to zero at 12 midnight.

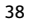

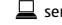

AFTER SALES SUPPORT

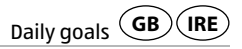

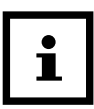

Your Smartwatch stores all data recorded for 7 days.

## Setting daily goals

To set a daily activity goal that you can compare with the Smartwatch **1**, proceed as follows:

- 1. On your smartphone or tablet, open the Crane Connect app and access the settings for the Smartwatch.
- 2. Scroll down to the item "Daily Goals".
- With the corresponding input fields, specify how many steps you take a day, the distance you cover every day and how many calories you would like to burn on a daily basis.
   Your entries will be stored.

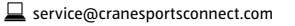

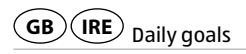

4. In time mode, push the lower button 5 twice to access activity mode. You will first enter the step screen.

The step screen shows you the number of steps for the day.

- 5. In the step screen, push the upper button 3 to access the distance screen. The distance screen shows you the distance you have covered that day.
- 6. In the distance screen, push the upper button to access the calorie screen. The calorie screen will show you how many calories you have burned that day.
- 7. Push the upper button in the calorie screen to access the active time screen. The active time screen will show you how long you have been physically active.
- 8. Push the upper button in the active time screen to access the goal screen.

The goal screen will show how close you are to reaching the goal selected in the app. As you approach your goal, the white bar will gradually turn black.

40

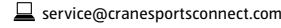

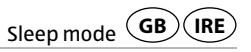

9. In the goal screen, push the upper button to access the step screen or push the lower button to switch to sleep mode.

- You can repeat all modes of the activity mode as often as you like by pushing the upper button.
- You can switch to sleep mode from each step of the activity mode by pushing the lower button.

## **Sleep mode**

With the Smartwatch, you can measure your sleep in hours and minutes. If you wear the Smartwatch in bed, it records how long you sleep and the quality of your sleep. You can use the Crane Connect app to activate or deactivate the "automatic sleeping time" ("Auto Sleep") and view an analysis of your sleep cycles and the quality of your sleep.

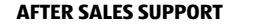

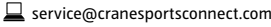

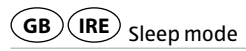

## Activating sleep mode

Wear the Smartwatch when you go to bed and set the "Auto Sleep" in the Crane Connect app or activate the sleep mode on the Smartwatch as follows:

- 1. In time mode, push the lower button 5 three times to access sleep mode.
- 2. Hold the upper button 3 down for 2 seconds to turn sleep mode on.

To confirm, the 🚔 symbol will appear.

You can check at any time whether the Smartwatch is in sleep mode.

Push the upper button once shortly. You will see the symbol in sleep mode. Pushing the upper button repeatedly will cause the display to switch between the time and current sleeping time.

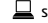

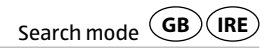

#### Deactivating sleep mode

You can deactivate sleep mode as follows:

- 1. Hold the upper button 3 down for 2 seconds to turn sleep mode off. The seconds and the last sleeping time will appear on the OLED display.
- 2. Hold the upper button down for 2 seconds to reactivate sleep mode or push the lower button 5 to access search mode.

## Search mode

If you have misplaced your smartphone or tablet, you can search for it with the Smartwatch. To do so, proceed as follows:

- 1. In time mode, push the lower button 5 four times to access search mode.
- 2. Push the upper button 3 to start searching for your smartphone or tablet.

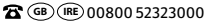

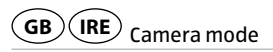

If your smartphone or tablet is now within Bluetooth<sup>®</sup> range and Bluetooth<sup>®</sup> has been activated, it will respond with a signal as soon as you push the upper button.

3. Push the upper button to repeat the search or push the lower button to access camera mode.

## Camera mode

You can use the Smartwatch to trigger the camera on your smartphone or tablet.

- 1. Make sure that Bluetooth<sup>®</sup> is activated on your smartphone or tablet.
- 2. In time mode, push the lower button 5 five times to access camera mode.
- 3. Push the upper button 3 to start the camera of your smartphone or tablet. This will access the camera on your smartphone or tablet. For iOS devices, the app must be opened to do so.
- 4. Push the upper button to take a photo.

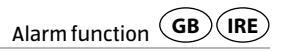

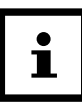

If the camera does not respond to the Smartwatch, check the privacy settings for your smartphone or tablet as to whether the camera has been approved for the Crane Connect app.

5. Push the upper button to take another photo or push the lower button to access time mode.

# **Alarm function**

In the Crane Connect app, you can configure up to three alarms per day.

- 1. On your smartphone or tablet, open the Crane Connect app and access the settings for the Smartwatch.
- 2. Under "Alarm", select one of the three preset alarms by pushing the time.
- 3. Set the desired time at which the alarm is to be activated.

4. Push "Done" or "OK".

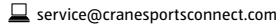

**GB** (IRE) Disconnecting the Smartwatch from the smartphone/tablet

- 5. Activate the desired alarm by pushing the corresponding slider to the right ( $\bigcirc$ ).
- 6. Make sure that Bluetooth<sup>®</sup> is activated on your smartphone or tablet.

You have now set the alarm.

- If necessary, you can set two further alarms in this way.
- If the alarm sounds, you can switch it off by pushing the upper 3 or the lower button 5.

## Disconnecting the Smartwatch from the smartphone/ tablet

If you would like to disconnect the Smartwatch **1** from your smartphone or tablet, proceed as follows:

- 1. On your smartphone or tablet, open the Crane Connect app and access the settings for the Smartwatch.
- 2. Go to the "Pairing" field.

46

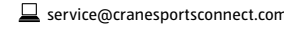

Resetting the Smartwatch GB IRE

3. Push "Disconnect".

To completely disconnect the Smartwatch from your smartphone or tablet, also check for the Bluetooth<sup>®</sup> connections in your smartphone or tablet settings and remove the Smartwatch there as well.

# **Resetting the Smartwatch**

Proceed as follows if you would like to reset the Smartwatch:

Use a pointed object, e.g. the end of a straightened paper clip or a pen, to push the recessed reset button 7.

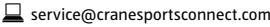

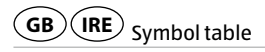

## **Symbol table**

| Symbol                        | Meaning                  |
|-------------------------------|--------------------------|
| Wed 08 Mar                    | Time and date – screen 1 |
| P12:38 APR 01                 | Time and date – screen 2 |
| ° 3:32 🚥                      | Time and date – screen 3 |
| <b>@</b> + 9:30               | • Alarm                  |
| <b>!!</b> 23,000              | Step screen              |
| <b>⊵≲<sup>►</sup> 9.67</b> km | Distance screen          |
| 🚷 3,456 Cal                   | Calorie screen           |
| 📌 1հ 26տ                      | Active time screen       |

48

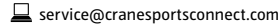

**AFTER SALES SUPPORT** 

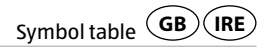

| Symbol              | Meaning                                                  |  |
|---------------------|----------------------------------------------------------|--|
|                     | Goal screen                                              |  |
| <b>17:32</b> -Petr  | Incoming call                                            |  |
| 🗩 17:33-John        | <ul> <li>Incoming message (SMS, Twitter etc.)</li> </ul> |  |
| a da                | Missed calls/messages/e-mail                             |  |
| No Notification     | No new notifications                                     |  |
| m(3m ))) <b>()</b>  | Camera mode activated                                    |  |
| m(3m ))) <b>(</b> ) | Search mode activated                                    |  |
| (C)                 | Bluetooth <sup>®</sup> connection lost                   |  |

AFTER SALES SUPPORT

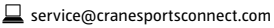

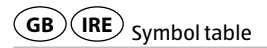

| Symbol   | Meaning                   |
|----------|---------------------------|
| → ←      | Connection mode activated |
| →←       |                           |
| $\times$ | Connection failed         |
| ~        | Connection successful     |

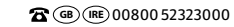

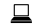

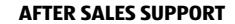

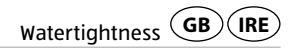

## Watertightness

The Smartwatch has been tested for watertightness up to 5 bar. It is therefore suitable for daily use, e.g. when showering or washing your hands.

| Situation      | Watertight to 5 bar* |
|----------------|----------------------|
| Rain, Splashes | Yes                  |
| Washing hands  | Yes                  |
| Showering      | Yes                  |

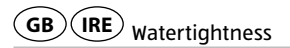

|   | Situation         | Watertight to 5 bar* |
|---|-------------------|----------------------|
| * | Bathing, Swimming | No                   |
|   | Water sports      | Νο                   |

\*The specification of bar refers to the air overpressure used in connection with the watertightness test for the Smartwatch in accordance with DIN 8310.

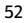

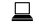

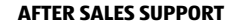

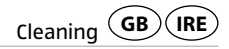

# Cleaning

NOTICE!

#### **Risk of damage!**

Improperly cleaning may lead to damage.

- Do not use any aggressive cleaners, brushes with metal or nylon bristles, sharp or metallic cleaning utensils such as knives, hard scrapers and the like. They could damage the surfaces.
- Do not submerge the Smartwatch and charger in water or other liquids.
- Only clean the Smartwatch 1 and charger 2 with a soft, damp and lint-free cloth.

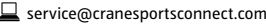

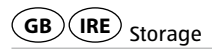

## Storage

- Before storage, clean the Smartwatch 1 and charger 2 thoroughly as described in the chapter "Cleaning".
- Always store the Smartwatch and charger in a dry area.
- Protect the Smartwatch and charger against exposure to direct sunlight and other sources of heat.
- Store the Smartwatch and charger at a storage temperature between -20 °C and +70 °C.
- Store the Smartwatch and charger in an area that is not accessible for children.

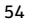

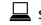

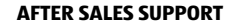

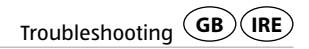

## Troubleshooting

| Fault                                                                                | Solution                                                                                                    |
|--------------------------------------------------------------------------------------|----------------------------------------------------------------------------------------------------|
| The Smartwatch does not re-<br>spond to entries made on the<br>smartphone or tablet. | <ul> <li>Your smartphone or tablet does not support Blue-<br/>tooth<sup>®</sup> Smart Ready. Exchange your smartphone or<br/>tablet with a model that supports Bluetooth<sup>®</sup> Smart<br/>Ready. For this, see the chapter "Compatibility".</li> </ul> |
|                                                                                      | <ul> <li>Your Android<sup>™</sup> version is outdated and must be<br/>updated.</li> </ul>                                                                                                    |
|                                                                                      | – Your iPhone/iPad model is not supported.                                                                                                    |

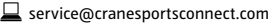

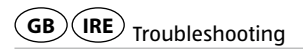

| Fault                                                                                      | Solution                                                                                                    |
|--------------------------------------------------------------------------------------------|----------------------------------------------------------------------------------------------------|
| No connection is established be-<br>tween the Smartwatch and your<br>smartphone or tablet. | <ul> <li>Do not connect the Smartwatch and Crane Connect<br/>app via the Bluetooth<sup>®</sup> settings for your smartphone<br/>or tablet.</li> </ul> |
|                                                                                            | <ul> <li>Activate Bluetooth<sup>®</sup> before you open the Crane<br/>Connect app.</li> </ul>                                                         |
|                                                                                            | <ul> <li>Switch Bluetooth<sup>®</sup> off on your smartphone or tablet<br/>and then back on.</li> </ul>                                               |
|                                                                                            | <ul> <li>Then restart the connection process with your Smart-<br/>watch.</li> </ul>                                                                   |

56

**AFTER SALES SUPPORT** 

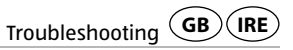

| Fault                                                                                      | Solution                                                                                                    |
|--------------------------------------------------------------------------------------------|----------------------------------------------------------------------------------------------------|
| No connection is established be-<br>tween the Smartwatch and your<br>smartphone or tablet. | <ul> <li>Switch off your smartphone or tablet and then back<br/>on.</li> </ul>                                |
|                                                                                            | <ul> <li>Enable the visibility of your smartphone or tablet in<br/>the Bluetooth<sup>®</sup> menu.</li> </ul> |
|                                                                                            | <ul> <li>Reinstall the Crane Connect app on your smartphone<br/>or tablet.</li> </ul>                         |

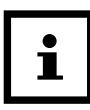

Before you complain about the Smartwatch, please check whether the rechargeable battery is empty and recharge it if necessary.

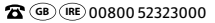

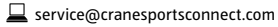

57

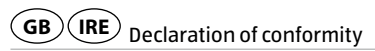

# **Declaration of conformity**

Krippl-Watches hereby declares that the analogue Smartwatch (model no. AE6-CDSM11A/11B) complies with the fundamental requirements and other applicable provisions of the R&TTE 1999/5/CE and RoHS 2011/65/EU directives.

You can access the complete text for the declaration of conformity on our website: www.produktservice.info. Go to product information and enter the EAN code 20037284.

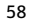

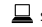

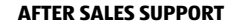

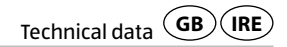

## **Technical data**

Model number:AE6-CDSM11A, AE6-CDSM11BArticle number:93735EAN code:20037284Operating temperature:-10 °C bis +50 °CStorage temperature:-20 °C bis +70 °CRechargeable battery:1×3.7 V Li-polymer, 30 mAh, rechargeable

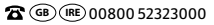

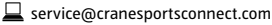

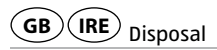

# Disposal

## **Disposal of packaging**

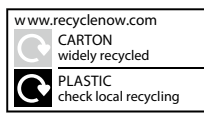

Dispose of the packaging sorted according to type. Dispose of cardboard with waste paper recycling and leave films with your recyclables collection point.

## **Disposing of the Smartwatch**

(Applicable in the European Union and other European countries with established systems for separated collection of recyclables.)

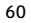

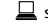

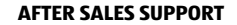

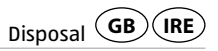

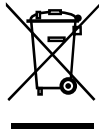

Waste equipment must not be disposed of together with domestic waste! This symbol indicates that disposing of this product together with domestic waste is prohibited under the directive on waste electrical and electronic equipment (2012/19/EU) and national laws. This product must be left with a collection point specifically designated for this purpose. This can be carried out by returning the product on purchasing a similar product or leaving the product with an authorised collection point for recycling of waste electrical and electronic equipment. Due to potentially hazardous materials which are often contained in waste electrical and electronic equipment, incorrect handling of waste equipment may have adverse effects on the environment and human health. By disposing of this product correctly you also contribute to an effective usage of natural resources. Information on waste equipment collection points can be obtained at your local authorities, public bodies responsible for waste management, an authorised body responsible for the disposal of waste electrical and electronic equipment or your waste collection service.

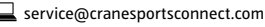

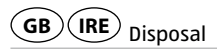

#### Batteries and rechargeable batteries must not be disposed of together with domestic waste!

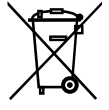

As a consumer you are required by law to leave any batteries, regardless of whether they contain hazardous material\* or not, with a collection point in your community / your borough or return them to your retailer to be disposed of in an environmentally friendly manner.

\* marked with: Cd = Cadmium, Hg = Mercury, Pb = Lead

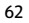

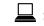

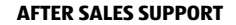

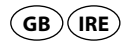

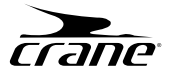

#### WARRANTY CARD

#### **ANALOGUE SMARTWATCH**

| Your details:           |                                      |
|-------------------------|--------------------------------------|
| Name:                   |                                      |
| Address:                |                                      |
|                         |                                      |
|                         |                                      |
| 8                       | E-mail:                              |
| Date of purchase *:     |                                      |
| * We recommend you keep | the receipt with this warranty card. |
| Location of purchase:   |                                      |
| l                       |                                      |

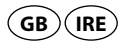

Description of malfunction:

Return your completed warranty card together with the faulty product to:

**Krippl-Watches** 

Freepost code: RLTU-ZYZE-SKLG

Piccadilly 180

W1J 9HF London

UNITED KINGDOM

service@cranesportsconnect.com

#### **AFTER SALES SUPPORT**

🖀 @ 📧 00800 52323000

11/2016

000000000000

www.cranesportsconnect.com

臣

Model: AE6-CDSM11A, AE6-CDSM11B

Product Code: 93735

#### **Free hotline**

Call rates from mobile phones may vary. **Phone lines available:** 

Monday to Friday, 7am – 7pm.

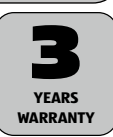

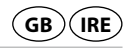

## **Warranty conditions**

Dear Customer,

The ALDI warranty offers you extensive benefits:

Warranty period: 3 years from date of purchase.

**6 months** for wear parts and consumables under normal and proper conditions of use (e.g. rechargeable batteries).

- Costs: Free repair/exchange or refund. No transport costs.
- **Hotline:** Free hotline. Calls from mobile phones may vary.

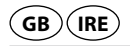

# ADVICE: Please contact our service hotline by phone, e-mail or fax before sending in the device. This allows us to provide support in the event of possible operator errors.

#### In order to make a claim under the warranty, please send us:

- the faulty item together with the original purchase receipt and the completed warranty card.
- the faulty product with all components included in the packaging.

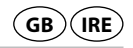

The warranty does not cover damage caused by:

- Accident or unanticipated events (e.g. lightning, water, fire).
- Improper use or transport.
- Disregard of the safety and maintenance instructions.
- Other improper treatment or modification.

After the expiry of the warranty period, you still have the possibility to have your product repaired at your own expense. If the repair or the estimate of costs is not free of charge you will be informed accordingly in advance.

This warranty does not affect your statutory rights. In the event that a product is received for repair, neither the service company nor the seller will assume any liability for data or settings possibly stored on the product by the customer.

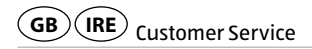

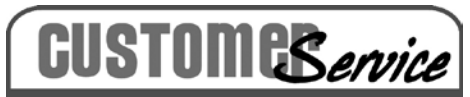

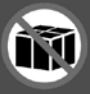

We request all customers contact us via the internet, e-mail or phone before returning any products to us.

Please have the **model no.** ready, which can be found either **on the back or on the bottom** of the product.

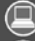

6

www.cranesportsconnect.com

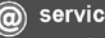

service@cranesportsconnect.com

Toll-free service hotline 00800 52323000 (No country code necessary)

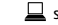

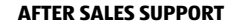

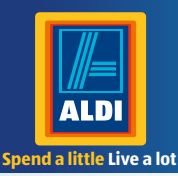

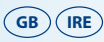

PRODUCED IN CHINA FOR: ALDI STORES LTD. PO BOX 26, ATHERSTONE WARWICKSHIRE, CV9 2SH

ALDI STORES (IRELAND) LTD. PO BOX 726, NAAS, CO. KILDARE. Visit us at www.aldi.co.uk

#### AFTER SALES SUPPORT

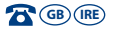

 00800 52323000
 service@cranesportsconnect.com

 Model:
 AE6-CDSM11A, AE6-CDSM11B
 11/2016

 Product code:
 93735
 11/2016

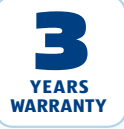

Great care has gone into the manufacture of this product and it should therefore provide you with years of good service when used properly. In the event of product failure within its intended use over the course of the first 3 years after date of purchase, we will remedy the problem as guickly as possible once it has been brought to our attention. In the unlikely event of such an occurrence, or if you require any information about the product, please contact us via our helpline support services, details of which are to be found both in this manual and on the product itself.